# FAQ per l'utilizzo di Allplan 2019 con PlaTav Desk

# **1. IMPOSTAZIONI INIZIALI IN ALLPLAN**

A) Copiare il progetto Allplan "PLATAV PROGETTO PROTOTIPO.prj.zip" nella vostra lista di progetti con questa procedura:

- Decomprimerne il file PLATAV PROGETTO PROTOTIPO.prj.zip e copiare la cartella estratta nella cartella "Progetti CAD propri (PRJ)". La posizione della cartella è rilevabile in Allmenu con il seguente comando:

| Allmenu 2019                        |                |                                     | – 🗆 X                              |  |  |  |
|-------------------------------------|----------------|-------------------------------------|------------------------------------|--|--|--|
| File Interfacce Utility Backup dati | Configurazione | Assistenza Informazioni ?           |                                    |  |  |  |
| Nome utente                         | michele (      | Protocollo Allplan (Trace) >        | ^                                  |  |  |  |
| Nome computer                       | GIRA           | Cancella finestra output            |                                    |  |  |  |
| Dimensioni documento                | 256 MB         | Prompt dei comandi >                |                                    |  |  |  |
| Cartella utente                     | C:\Users\      | Windows Explorer >                  | Cartella programma CAD             |  |  |  |
| Dati programma generali             | C:\Progra      | Crea richiesta assistenza (Hotinfo) | Path esterno                       |  |  |  |
| Archivio file centrale              | C:\Dati\M      | Strumenti hotline                   | Progetti CAD propri (PRJ)          |  |  |  |
| Workgroup-manager                   | No.            | Assistenza remota                   | Standard ufficio (STD)             |  |  |  |
| Protocollo Allalan                  | Sporto         |                                     | Documenti CAD propri (USR)         |  |  |  |
| Prococorro Aripian                  | Spenco         |                                     | Dati CAD temporanei propri (TMP)   |  |  |  |
|                                     |                |                                     | Dati programma generali (ETC, LIC) |  |  |  |
|                                     |                |                                     | Apri tutto                         |  |  |  |
|                                     |                |                                     |                                    |  |  |  |
|                                     |                |                                     |                                    |  |  |  |
|                                     |                |                                     |                                    |  |  |  |
|                                     |                |                                     |                                    |  |  |  |
|                                     |                |                                     | v .                                |  |  |  |
|                                     |                |                                     | 2 <u></u>                          |  |  |  |

B) Eseguire il comando Reorg --> "Ricrea il file di gestione progetti" da Allmenu --> Assistenza --> Strumenti hotline in modo da visualizzare il nuovo progetto "PLATAV" nella lista dei progetti al successivo avvio di Allplan.

| Allmenu 2019                               |                        |                              |                                           | - 0                                                                                                  | ×                                                                          |                                                   |                   |
|--------------------------------------------|------------------------|------------------------------|-------------------------------------------|----------------------------------------------------------------------------------------------------|----------------------------------------------------------------------------|---------------------------------------------------|-------------------|
| File Interfacce Utility Backup dati        | Configurazione         | Assistenza Informazioni ?    |                                           |                                                                                                    |                                                                            |                                                   |                   |
| Nome utente                                | michele d              | Protocollo Allplan (Trace)   | >                                         |                                                                                                    | ^                                                                          |                                                   |                   |
| Nome computer                              | GIRA                   | Cancella finestra output     |                                           |                                                                                                    |                                                                            |                                                   |                   |
| Dimensioni documento                       | 256 MB                 | Prompt dei comandi           | >                                         |                                                                                                    |                                                                            |                                                   |                   |
| Cartella utente<br>Cartella programma      | C:\Users\<br>C:\Progra | Windows Explorer             | >                                         | tschek\Allplan\2019\I                                                                                | Jsr                                                                        |                                                   |                   |
| Dati programma generali                    | C:\Progra              | Crea richiesta assistenza (F | lotinfo)                                  |                                                                                                    |                                                                            |                                                   |                   |
| Archivio file centrale<br>Standard ufficio | C:\Dati\M<br>C:\Dati\M | Strumenti hotline            | Selezione                                 |                                                                                                    |                                                                            | ×                                                 |                   |
| Workgroup-manager                          | No                     | Assistenza remota            | Quale st                                  | rumento hotline desider                                                                              | i eseguire?                                                                |                                                   |                   |
| Protocollo Allplan                         | Spento                 |                              | cleanup<br>cleanpri<br>toolbar:<br>reorg: | : 09 Inizializza visual<br>int: 10 Ripristina impost<br>11 Ripristina posizio<br>12 Riorganizza file | izzazione a vide<br>azioni standard<br>one standard too<br>gestione proget | o stampante olbar                                 |                   |
|                                            |                        |                              | wopro:                                    | 14 Mostra cartella p                                                                                 | progetto                                                                   | Selezione                                         | ×                 |
|                                            |                        |                              | datwain<br>datwapr                        | it: 16 Riavvia conversio<br>ijs: 17 Conversione dati                                                 | artelle dei proge<br>one dati<br>di tutti i proget                         | Seleziona:                                        |                   |
| ٢                                          |                        |                              |                                           | ОК                                                                                                   | Annulla                                                                    | Utente 'local'<br>Progetto con<br>Ripristina file | gestione progetti |
|                                            |                        |                              |                                           |                                                                                                    |                                                                            | ок                                                | Annulla           |

C) Avviare Allplan 2019, attivare il progetto "PLATAV PROGETTO PROTOTIPO" ed aprire la finestra dei layer (CTRL+4). La metodologia di lavoro PlaTav Desk prevede di utilizzare i Layer e non i Documenti (quadri) di Allplan. Nelle immagini riportate di seguito viene illustrato come configurare preventivamente Allplan secondo la modalità "da layer":

| Layer                                                                                                    |                                                                                                    |                                                                                                    |                      |                                                                                                    |          |                                                                                                    |                                                                                                    | - 0                                                                                                    | x x                       |
|----------------------------------------------------------------------------------------------------|----------------------------------------------------------------------------------------------------|----------------------------------------------------------------------------------------------------|----------------------|----------------------------------------------------------------------------------------------------|----------|----------------------------------------------------------------------------------------------------|----------------------------------------------------------------------------------------------------|----------------------------------------------------------------------------------------------------|---------------------------|
| Selezione layer/visibilità Set stampa                                                                                                    | Set diritti Definizione formato Strutture layer                                                                                                    |                                                                                                    |                      |                                                                                                    |          |                                                                                                    |                                                                                                    |                                                                                                    |                           |
| 4 =                                                                                                    | ▼ O                                                                                                    |                                                                                                    |                      |                                                                                                    | <b>a</b> | <u>S</u> et diritti:                                                                                                    | 😂 test                                                                                                    |                                                                                                    | $\sim$                    |
| Status Nome 4                                                                                                    | Nome esteso                                                                                                    | Formato                                                                                                    | Penna Penna          | tuti Riga                                                                                                    | Colo     | <u>Tipo disegno:</u>                                                                                                    | Definizione scala                                                                                                    |                                                                                                    | $\sim$                    |
| Status     None     Z       PLATAV     STANDARD       PLATAV     PLATAV       PLATAV     PLATAV | Nome esteso         A           STANDARD         0           ATTUALE-DERZEITIGER_STAND         ATTUALE_TESTO-DERZEITIGER_GEFUELLT           ATTUALE_TESTO-DERZEITIGER_TEXT         ATTUALE_TESTO-DERZEITIGER_STRICH           ESTRATTOMAPPA-MAPPENAUSZUG         FINALE_ENDSTAND           FINALE_TRATTO-DERZEITIGER_TEXT         ATTUALE_TRATTO-DERZEITIGER_TEXT           FINALE_TRATTO-DERZEITIGER_TEXT         FINALE_MASCHERA-ENDSTAND_GEFUELT           FINALE_TENDO-ENDSTAND_GEFUELT         FINALE_TENTO-ENDSTAND_GEFUELT           FINALE_TENTO-VERGLEICH         RAFFRONTO_VERGLEICH           RAFFRONTO_CANCELLA-VERGLEICH_GEFUELLT         RAFFRONTO_TESTO-VERGLEICH_GEFUELLT           RAFFRONTO_TRATTO-VERGLEICH_STRICH         RASTER           RASTER_LOWRES-RASTER_NIEDRIGAUFLOESUNG         RASTER_LOWRES-RASTER_NIEDRIGAUFLOESUNG           RASTER_LOWRES-RASTER_NIEDRIGAUFLOESUNG         RASTER_MASCHERA-RASTER_NIEDRIGAUFLOESUNG           SQUADRATURA-BILDAUSSCHNITT         SQUADRATURA-BILDAUSSCHNITT | Formato                                                                                                    | Penna           0.25 | Image         Image           1         Image           1         Image           1         Image           1         Image           1         Image           1         Image           1         Image           1         Image           1         Image           1         Image           1         Image           1         Image           1         Image | 1 Colo   | Ipo disegno:     Contenuto elenco     Genca layer pa     Genca layer pa     Genca intera g     Mostra layer ma     Mostra layer ma     Mostra layer ma     Mostra layer ma     Proprietà formato c | Definizione scala  sociati alla funzione com esenti nei documenti gan erarchia layer odficabili talayer inibili, bloccati fa layer Rileva                                                                          | antemente selezionat<br>cati<br>atile linea<br>atile linea<br>atile linea<br>atile linea<br>atazioni<br>elezione layer gutom.<br>base alla funzione<br>lostra glementi su lay<br>cocati con un colore<br>lostra glementi su lay<br>colore<br>Annulla | a<br>atica<br>er<br>fisso |
| Layer<br>Selezione layer/visibilità Set stampa<br>Carlos Set stampa<br>Layer disponibili n Nome breve<br>PLATAV<br>PLATAV 01<br>PLATAV 03<br>PLATAV 04<br>PLATAV 04<br>PLATAV 04<br>PLATAV 05<br>PLATAV 07<br>PLATAV 08<br>PLATAV 08<br>PLATAV 10                                                                                                    | Set dirit         Definizione formato         Strutture layer           △         Stile linea         △         ■         Penna         1002           0.25         1         -         0.25         1         -           0.25         1         -         0.25         1         -           0.25         1         -         0.25         1         -           0.25         1         -         0.25         1         -           0.25         1         -         0.25         1         -           0.25         1         -         0.25         1         -           0.25         1         -         0.25         1         -           0.25         1         -         0.25         1         -           0.25         1         -         0.25         1         -                                                                                                    | Riga         Image: Constraint of the second second se | Colore               |                                                                                                    |          | Elenca layer pr     Elenca intera g     Proprietà formato c     Non utilizzare: i     Semplice: rileva     strumenti "Form     Eda layer: rileva                                                   | esenti nei documenti gari<br>erarchia layer<br>la layer (impostazione pro<br>gnora le proprietà formato<br>gnora le proprietà formato<br>si il formato definito per il la<br>lato".<br>lo stile linea oppure la pe | - Cati<br>ogetto)<br>oda layer<br>ayer e proponilo nella<br>mna, riga, colore asse                                                                                                    | u barra                   |
| PLATAV_11<br>PLATAV_12<br>PLATAV_13<br>PLATAV_14<br>PLATAV_15<br>PLATAV_15<br>PLATAV_16<br>PLATAV_18<br>PLATAV_19<br>PLATAV_20<br>PLATAV_21                                                                                                    | $\begin{array}{c ccccccccccccccccccccccccccccccccccc$                                                                                                    | 5<br>5<br>6<br>6<br>6<br>6<br>6<br>1<br>1<br>1<br>1<br>1<br>1                                                                                                    |                      |                                                                                                    |          | Assegna, proprietà<br>Assegna, utilizz<br>Penna<br>Riga<br>Colore                                                                                                    | formato a stile linea 0.25 1 1 7                                                                                                    |                                                                                                    | ▼<br>▼<br>▼<br>▼          |

D) Caricamento dell'Assistente. L'utilizzo dell'assistente PlaTav Desk consente di semplificare la generazione delle planimetrie Tavolari. Per caricare l'assistente fare clic con il pulsante destro del mouse nella posizione indicata nella figura, selezionare "Nuovo gruppo" e inserire il nuovo nome gruppo digitando "PLATAV".

| Λ·        | ᡝ 🖽 🖗      | _ <b>?</b> ▼ _Q  | SA T A         | ≥ - C   | • 🕑 •    | 2 * 💥 *   | Ŧ              |               |               |        |         |
|-----------|------------|------------------|----------------|---------|----------|-----------|----------------|---------------|---------------|--------|---------|
|           | Struttura  | Finitura         | Model          | lazione | Etichett | a Costru  | uzione         | Oggetti       | personalizzat | i En   | ergia 1 |
| Û         | P<br>,     | ļ                |                | Ţ       |          | <b>* </b> |                |               | ê P           | n ///> | ě       |
|           |            |                  | Com            | ponenti |          |           | Elem           | enti apertura |               | Tetto  |         |
| Assistent | ti         |                  |                |         |          |           | _ <i>9</i> 🗵   |               |               |        |         |
| Proprie.  | Assistenti | Library          | Oggetti        | Livelli | Task B   | Connect   | Layer          |               |               |        |         |
| Λ Allp    | olan Tas   | sto Dx m         | iouse a        | ui —    | _        |           | ~              |               |               |        |         |
|           |            |                  |                |         |          | Nuovo gr  | uppo           |               |               |        |         |
|           |            |                  |                |         |          | Aggiungi  | gruppo         |               |               |        |         |
|           | Assistent  | ti standard      |                |         |          | Rinomina  | aruppo.        |               |               |        |         |
|           | SPESSORI P | ENNA   TIPI RIGA | QUOTATURE   TE | STI     |          | Pirouovi  | . <u>.</u>     |               |               |        |         |
|           | Spessori p | penna            |                |         |          | Kindowiy  | gruppo         |               |               |        |         |
|           | 0,13       | 0;               | 25             | 0.5     |          | Personali | zza interfa    | accia uten    | te            |        |         |
|           | D,18       | 0;               | 35             | D,7     |          |           | i I            |               |               |        |         |
|           | Tipi riga  |                  |                |         |          |           | itteggi e reti |               |               |        |         |

L'assistente PLATAV è salvato nel documento (quadro) nr. 1 del progetto precedentemente caricato. Per trasformare il documento in assistente è sufficiente attivare il documento (quadro) nr. 1 e poi usare il comando "Salva copia e mostra come assistente". Confermare il nome del gruppo proposto.

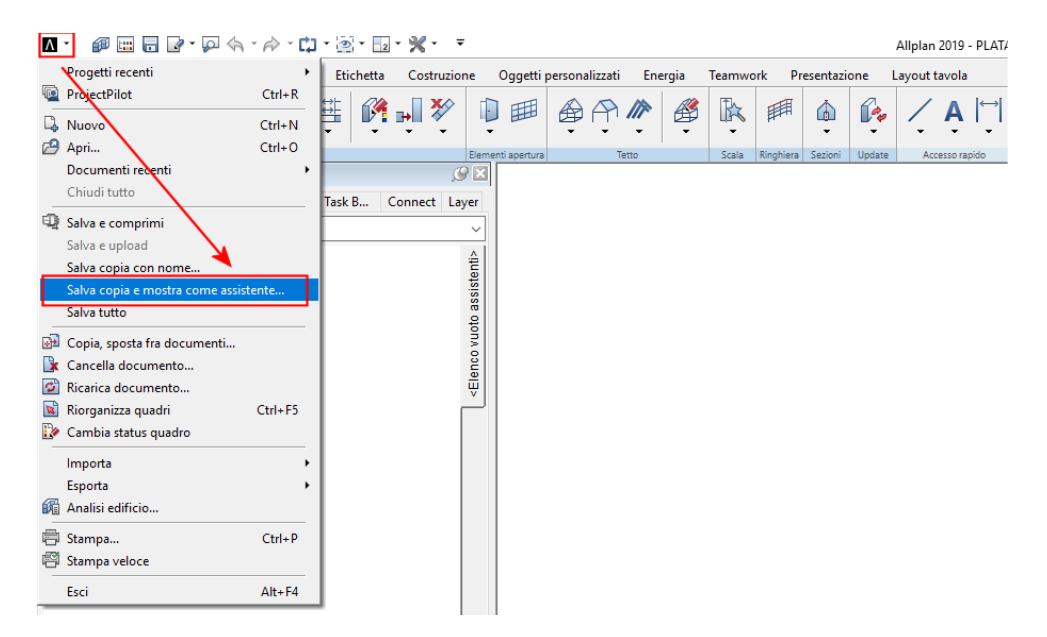

E) Settaggio grafico . Nel Menu Opzioni --> Mostra: Spuntare la voce "Aree pixel: mostra in alta qualità"

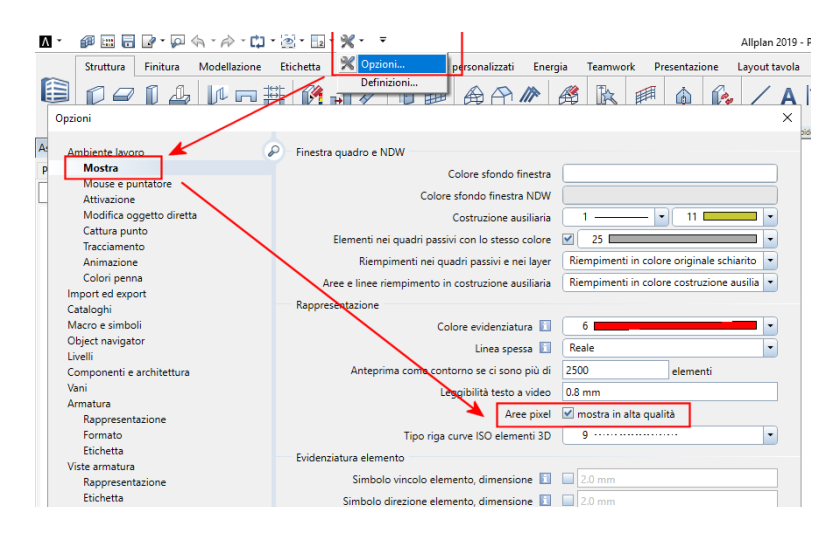

F) Configurare la finestra di importazione/esportazione file Dxf. Per configurare l'importazione/esportazione del file Dxf compatibile con PlaTav Desk cliccare sul tasto "Importa Dati AutoCAD" come evidenziato in figura:

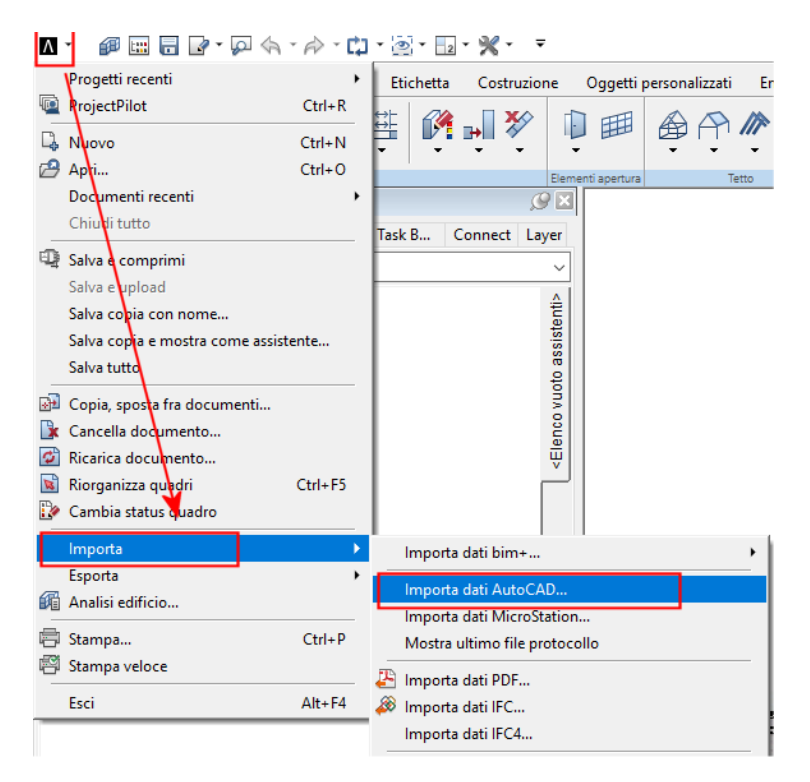

Importare un qualsiasi file Dxf procedendo come indicato nella vista seguente nell'ordine progressivo evidenziato dai numeri in rosso:

| <b>∧</b> Importa       |                                                                                                    |    | Impostazioni 4 ? ×                                                                                                    |
|------------------------|----------------------------------------------------------------------------------------------------|----|----------------------------------------------------------------------------------------------------|
| Cerca in:              |                                                                                                    |    | Impostazioni generali Impostazioni avanzate AutoCad 2018 specifiche [V2000] Alplan 2019 specifiche<br>Distribuzione layer<br>Uayer Definizioni tipo riga<br>Documenti (non vale per il contenuto di un file XRef) Definizioni trattecolo                                                                                                    |
| Desktop                | DXF<br>If_tn_pl_aqhsm_4                                                                                   | /  | File referenziati importati       Definizioni retino         Distribuisci (gnora posa 1:1)       Layer più definizione         Ignora tutte le pose       Linee retinate = tipo riga (anche per export)         Crea disegni con l'import dei documenti       Nomi quadro (sostituisci)         Encende una puedo come XPerf       Penensi arendo ad taleno |
| Documenti<br>Questo PC |                                                                                                    |    | Crea gerarchie e layer durante limport     I. livello (componente)     PLATAV     Salva macro nel catalogo     Solid fusi     Struttura singoli componenti                                                                                                    |
| Sete Rete              | Selezionare un file dxf qualsiasi                                                                         |    | Rileva da Alplan 2019     Seleziona componenti complessi (architettura)       2. livello = nome file     Parete       7     Composizione nomi layer da esportare       Image: Solaio Trave     Solaio Trave                                                                                                    |
|                        | Tipo file: Files AutoCAD ("dwg:"ddf:"dwt:"ddb) V Antula<br>Preferito scambio: cessun preferito scambio> V | ]2 | Nome breve layer       Numero documento       Solob       ✓         Nome breve/esteso       Nome documento       Copia attributi su ogni foglio macro         es. "nome.dxl"       Trasfertsci simboli finali elementi                                                                                                    |
|                        | Configurazione: C:\Users\michele girardelli\Documents\Wemetschek\ v Dettagli                              |    | 9 Memorizza OK Annulla ?                                                                                                    |

Nota: il clic al punto 3 resetta preventivamente eventuali settaggi personali mentre il clic al punto 9 memorizza le impostazioni per futuri utilizzi.

Al termine di queste operazioni non è necessario procedere con l'importazione del file. Basterà un clic su "Annulla". Ora abbiamo terminato la configurazione e tutto è impostato correttamente per generare i file Dxf richiesti dal Tavolare.

## 2. IMPORTAZIONE DELLA PLANIMETRIA - FILE DXF+JPG

Per importare la planimetria fornita dall'Ufficio Tavolare (DXF+file Jpg) sarà sufficiente trascinare mediante (drag&drop) il file Dxf all'interno dell'area grafica del progetto "PLATAV PROGETTO PROTOTIPO".

## **3. ESPORTAZIONE DELLA PLANIMETRIA - FILE DXF**

Al termine della creazione della planimetria PCMD secondo le modalità previste dalla normativa Tavolare si può procedere all'esportazione del file DXF da importare in PlaTav Desk.

### A) ESPORTAZIONE DI UN DXF PER NUOVO PCMD (SENZA FILE RASTER)

- Con la versione 2019 di Allplan non è più necessario utilizzare un file di configurazione particolare (es. "nx\_Allplan\_PlaTav.cfg") come avveniva nelle versioni precedenti. Basterà esportare il file in versione "AutoCAD (\*.dxf) V2000" senza particolari settaggi.

#### B) ESPORTAZIONE DI UN DXF PER UNA VARIAZIONE PCMD CON FILE RASTER

Quando da variare è una planimetria PCMD esistente, l'Ufficio Tavolare fornisce al tecnico incaricato della modifica, un file DXF con un'immagine JPG associata (DXF+file jpg). Anche per questa esportazione non ci sono particolari settaggi diversi dal punto precedente.

Basterà esportare il file dxf mantenendo il nome originale del file Dxf. Allplan oltre al Dxf esporterà anche l'immagine originale fornita dall'Ufficio Tavolare.

NOTA 1: Porre attenzione che i nomi dei file (Dxf e Jpg) abbiano <u>lo stesso identico nome</u>. Se Allplan esporta il nome del file DXF con caratteri MAIUSCOLI ed il nome del file JPG con caratteri minuscoli sarà necessario rinominare il nome del file DXF inserendo i caratteri minuscoli.

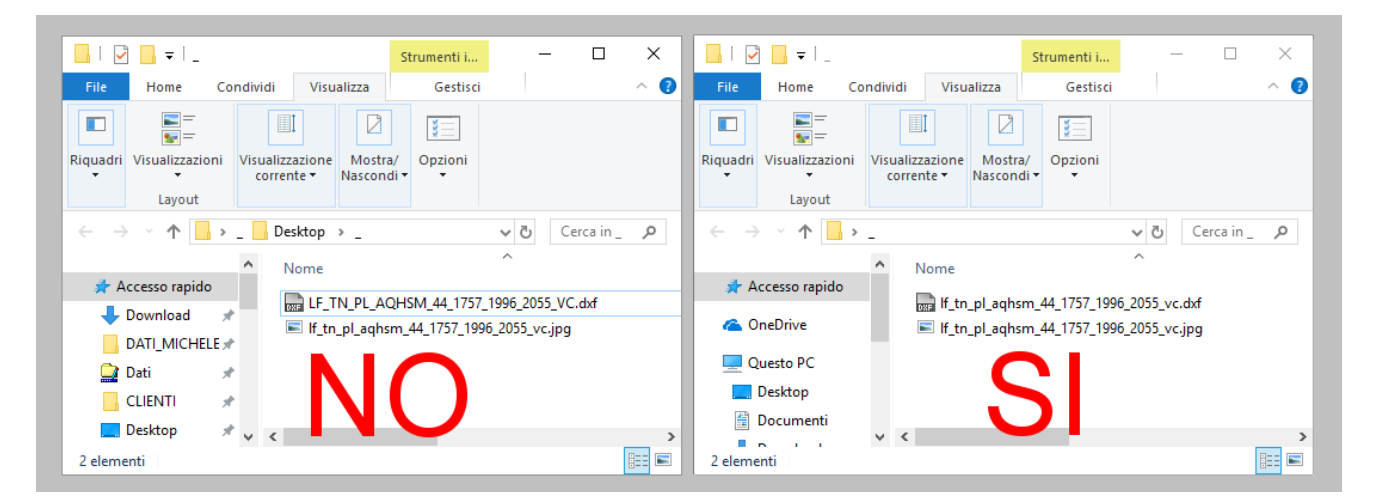

NOTA 2: Se nella cartella di esportazione è già presente il file Jpg, Allplan esporta un secondo file Jpg aggiungendo al nome file i caratteri "\_1".

Per ovviare a questo sarà sufficiente esportare i file in cartelle sempre vuote.

La pratica PlaTav Desk così prodotta sarà conforme a quanto previsto dalla normativa Tavolare. Buon lavoro!